# BiZiMoネット 0円スタートプランの設定方法について

はじめに ・・・ マイページを表示してみましょう

 ブラウザを起動してBiZiMo光のホームページを表示して「マイページ」の部分を 押下します。(ホームページ https://bizimo.ne.jp/)

| ₿iZiMc              |                                                                                                    |                                    |    | <b>1</b><br>1/1-1/2 |
|---------------------|----------------------------------------------------------------------------------------------------|------------------------------------|----|---------------------|
| <b>チ</b><br>光回線サービス |                                                                                                    |                                    |    |                     |
|                     |                                                                                                    | 本・NTT 西日本の「光回線」<br>ダーサービス」をセットにした  |    |                     |
|                     |                                                                                                    |                                    |    |                     |
|                     | <u> この時</u> した。 していたのののには、 していたののでは、 していたののでは、 していたのでは、 していたのでは、 していたののでは、 していたののでは、 していたののでは、 していたののでは、 していたののでは、 していたののでは、 していたののでは、 していたののでは、 していたののでは、 していたののでは、 していたののでは、 していたののでは、 していたののでは、 しいたののでは、 しいたののでは、 いいたののでは、 いいたのでは、 いいたのの | るしままました。<br>ドレートサイトおよびサービスサイト移行のお知 | 6t |                     |
|                     |                                                                                                    |                                    |    |                     |
| 新着情報                |                                                                                                    |                                    |    | -覧                  |
| 2025.02.28          | 【重要】 【旧: BiZiMo(モバイル)サービス】 コーポレー                                                                                                    | トサイトおよびサービスサイト移行のお知らせ              |    |                     |
| 2025.02.08 >        | 吸収分割および吸収合併に関するお知らせ 2025.2.8                                                                                                    |                                    |    |                     |
| 2025.01.06 >        | BiZiMo光マイページシステムメンテナンスのお知らせ 2                                                                                                    | 1 <u>25.1.06</u>                   |    |                     |
|                     |                                                                                                    |                                    |    |                     |

 2. メールアドレスのご登録がお済みではない場合は 登録メールアドレスを入力します。
 ▲ 登録メールアドレス = メインアドレス
 ▲ 連絡先メールアドレス = サブアドレス
 上なります。

Copyright © 株式会社アクセル All Rights Reserved.

 入力したメールアドレス宛てに、メールアドレス 登録受付メールが配信されます。
 メール記載の認証URLにアクセスして手続きを 完了させてください。

> bz12345678 ●● 様

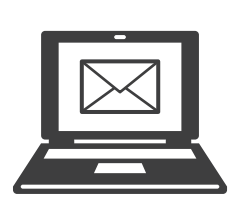

お手続きありがとうございます。 マイページよりメールアドレスの 「登録」を受付しました。

下記のURLより手続を完了させてください。 https://-----

| ₿iZiMo₩                                                                                                    |  |
|----------------------------------------------------------------------------------------------------|--|
| 下記メールアドレスに<br>「[512/Moži] メールアドレスの登録を受付しました」<br>という中名のメールを記りました。<br>メールに記載されているJRUをクリックして<br>次のステップへ進んでください。                                                                      |  |
| bizimo@xxx.co.jp<br>※24時間以内に変更を示了されない場合、受付データが目動で削除されま<br>マネマップは声ください。                                                                                                    |  |
| すりじにエエストにビい。<br>メールが取らない場合<br>・メールアドレスが正しいかご確認の上、簡違っていた場合は再登録して<br>ください。<br>・ドメイン意志受信をしている方は、「ゆbizima.ne.jpJ を受信できるよう<br>に放せしてください。<br>・お問いのメールソフトで、送原メールフォルダに入っていないかご確認<br>ください。 |  |
| Copyright © 株式会社アクセル All Rights Reserved.                                                                                                    |  |

 認証URLにアクセスして認証が完了すると、 メールアドレス登録完了メールが配信されます。 初期設定は完了です。

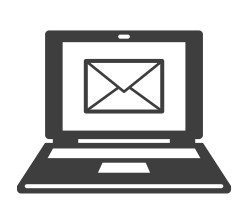

bz12345678 ●● 様

お手続きありがとうございます。 マイページよりメールアドレスの 「登録」が完了しました。

引き続きマイページをご利用ください。 https://mypage.bizimo.ne.jp

|     | ₿iZiMc₩                                                      | _ |
|-----|--------------------------------------------------------------|---|
| メール | アドレス登録完了                                                     |   |
|     | 本登録が完了しました。<br>登録売すのメールをお送りしましたので、<br>内容をご確認の上、サービスをご利用ください。 |   |
|     | торсжа                                                       |   |
|     | Copyright © 株式会社アクセル All Rights Reserved.                    |   |

| ログインID<br> <br>ログインパスワード |        | BiZiMc <del>光</del> |  |
|--------------------------|--------|---------------------|--|
| <br>ログインパスワード            | ログインID |                     |  |
| ロガイン                     | ログインパス | 7-ド                 |  |
| ロガイン                     |        | у <b>-</b> р        |  |
|                          |        | ログイン                |  |

 TOPページが表示されたら ログイン完了です。 次は、接続用IDとパスワードの 発行についてご案内します。

| Member Page     | 前回ログイン日時:2018年7月24日 17時30分                    |
|-----------------|-----------------------------------------------|
| ₿iZiMc₩         | TOPページ                                        |
| a TOPM-S        | ·····································         |
| 日 契約者情報の確認・変更   | 2018年7月24日 長振ご利用のお吉振へお振なサービスのご能内 NKW          |
| ¥ 建运得的地位        | 2018年7月24日                                    |
| 0 各種情報の変更       |                                               |
| 4 マイページパスワードの変更 | お知らせ 一則はこちら                                   |
| Q, グループ管理機能     | 2018年7月24日 2018年06月請求分請求・通話明細の確認が可設になりました NWW |
|                 |                                               |

7. メニューより「インターネット接続用ID発行」を押下します。

| Member Page 🛛 ≡            | 前回ログイン日時:2019年11月8日 15時27分                 |
|----------------------------|--------------------------------------------|
| ₿iZiMc₩                    | TOPページ                                     |
| 🏚 TOPページ                   | お知らせ 一覧はこちら                                |
| 契約者情報の確認・変更                | 2019年4月22日 2019年3月請求分請求・通話明細の確認が可能になりました   |
| ¥請求情報確認                    | 2019年3月20日 2019年2月請求分請求・通話明細の確認が可能になりました   |
| ● 各種情報の変更                  | 2018年7月23日 2018年06月請求分請求・通話明細の確認が可能になりました  |
| <b>&amp;</b> マイページバスワードの変更 | 2018年6月8日 <u>マイページ機能重要なお知らせ(全体)のテストです。</u> |
| <ul> <li></li></ul>        | 2018年5月15日 マイベージ機能重要なお知らせ(全体)のテストです。       |
| <b>X</b>                   |                                            |

8. 「インターネット接続用ID発行」の画面が表示されます。 申込同意にチェックを入れて、「接続用ID・パスワード発行」を押下します。

マイページ登録時のメールアドレスとは異なるメールアドレスを入力する場合は、 「登録完了メール連絡先アドレス」に入力をお願いします。

## インターネット接続用ID発行

### 手順

- 本項目の下部の同意ボタンに同意頂き18:00迄に申請を頂くと大凡1時間後にID・パスワードが発行された旨のメールが届きます。
   (18:01以降の依頼は翌日10:00以降にメールが届きます)
- 申込時に送付をさせて頂いております、契約内容確認書類の中の設定ガイドに従いマイページ内の「契約者方法の確認・変更」項目内の「接続情報」欄に記載されている「認証ID/認証PW」を参照頂き、設定をお願いいたします。

#### 注意事項

- BIZIMoネットのご利用にあたっては、下記ボタノに同意を頂き、申込を進めますと以降950円(消費税別)の費用が翌日より発生します。
- 設定についてはお客様ご自身でお願いいたします。
- 不明点はカスタマーセンター(0570-000-319、10:00-18:00)へお問い合わせください。

#### 申込同意

BiZiMoネット(月額950円:税別)の利用を開始に同意する 🛛 🗹

### 登録完了メール連絡先アドレス

bizimohikari\_0yen@bizimo.ne.jp

接続用ID・パスワード発行

 メールに記載の認証URLにアクセスして 再度マイページにログインします。 当日18:00までにID発行登録が 完了した場合は、登録完了から1時間前後 で「ID登録完了通知」が配信されます。 18:00以降のID発行登録は、 翌日AM11:00前後に「ID登録完了通知」 が配信されます。

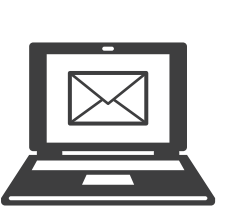

bz12345678 ●● 様

お手続きありがとうございます。 マイページより申請を頂きました、 BiZiMoネット0円プランのID登録 が完了しました。

引き続きマイページ内の「契約者 情報の確認・変更」タブを押下頂き、 「接続情報」セクション内の「認証ID」 及び「認証PW」をご確認の上設定 をお願いいたします。

https://-----

インターネット接続用ID発行

お申込みを頂きありがとうございます。

BIZIMoネットのお申込みを頂きありがとうございます。
 18時までのお申込みであれば大凡1時間以内に登録を頂いたご契約メールアドレスへID発行完了のメールが届きますので、ご確認をよろしくお願いいたします。

 メニューの「契約者情報の確認・変更」を押下します。 下へスクロールして「接続情報」に認証IDと認証PWが表示されていることを ご確認ください。 表示された認証ID・認証PWを利用し、設定ガイドにそって インターネット接続設定を行ってください。

| ₿iZiMc <mark></mark> ₩                | 事業所名           |
|---------------------------------------|----------------|
| ✿ TOPページ                              | 事業所コード         |
| 2 契約者情報の確認・変更                         | 接续情報           |
| ¥ 請求情報確認                              | 認知 bizimo1234  |
| <ul> <li>各種情報の変更</li> </ul>           | ZEEPW 5ABC123D |
| Q マイページパスワードの変更                       |                |
| · · · · · · · · · · · · · · · · · · · | CAF/COP番号      |
|                                       | 70/224-        |